# MT. SAN ANTONIO COLLEGE HOW TO CHANGE YOUR MAJOR

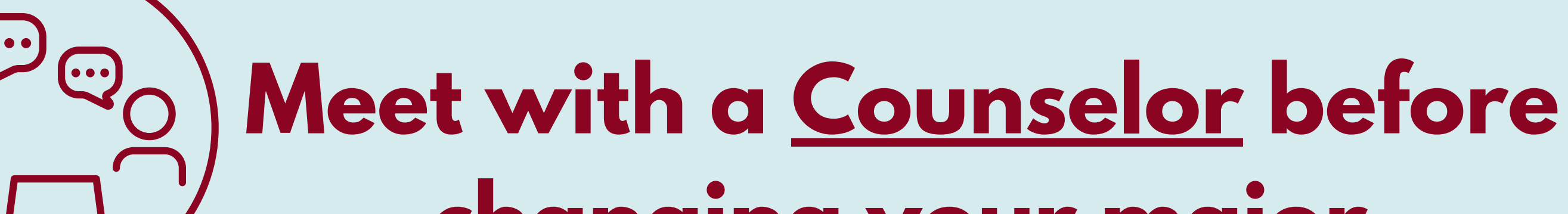

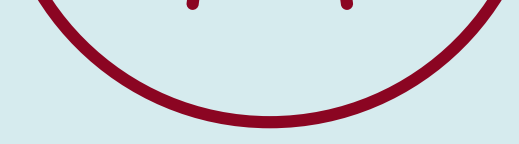

#### changing your major.

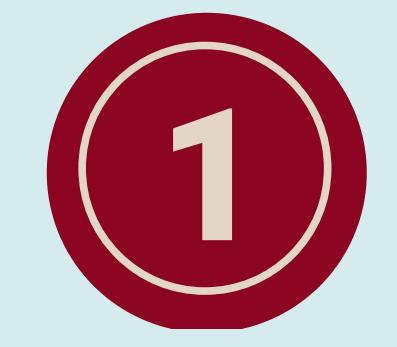

## Log in: **inside.mtsac.edu**

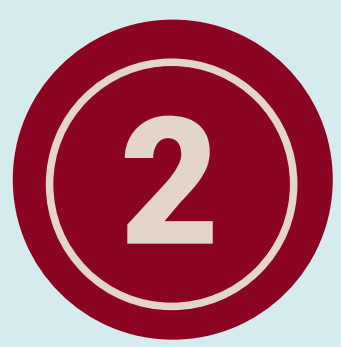

Click on "Student" tab

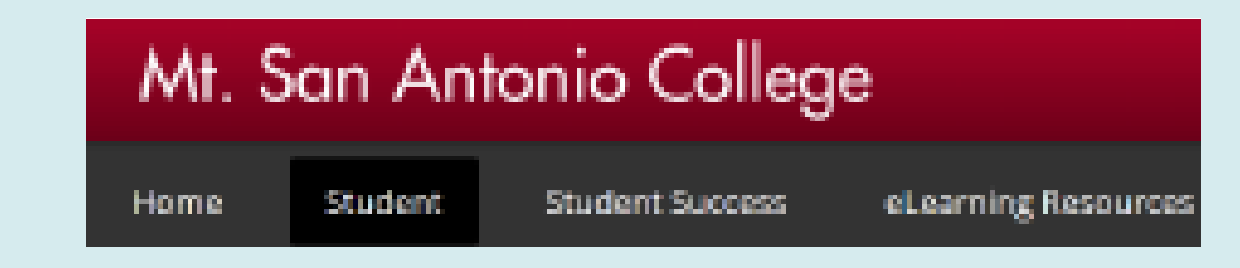

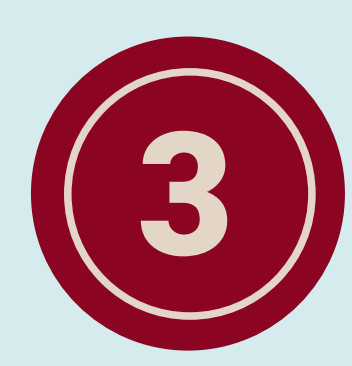

### Under "Student Self Service" select item **#44 Change Major** and make appropriate selection.

### Student Self-Service

Mountie Academic Plan 43. MAP 44. Change Major

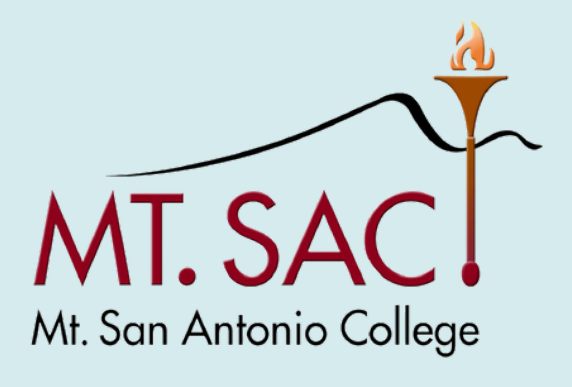

COUNSELING SERVICES